#### Rekursio

Seuraava koodi piirtää rekursiivisen kuvion:

```
Sub Piirra(x As Number, y As Number, k As Number)
If k > 1 Then
FillCircle x, y, k
Piirra x+10, y-2*k, k*0.8
End If
End Sub
Piirra 320, 300, 20
```

Koodin tuloksena on seuraava kuva:

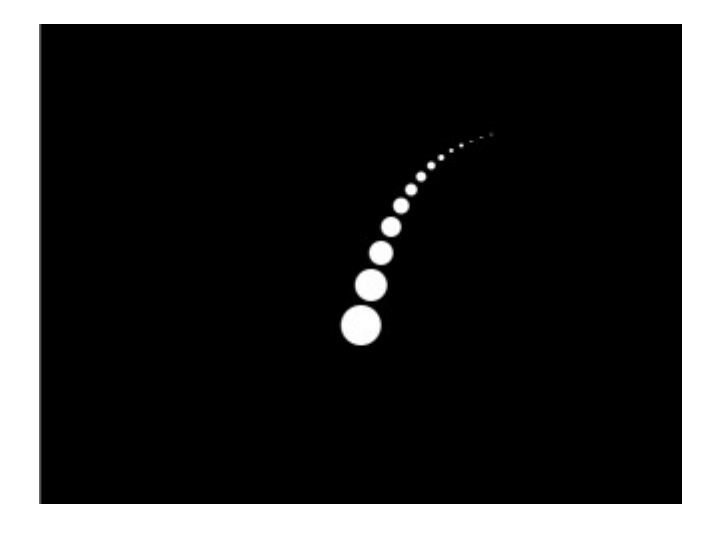

Koodissa Piirra on *aliohjelma*, joka piirtää yhden ympyrän ja kutsuu sitten itseään. Muuttujat x, y ja k ovat aliohjelman parametrit. Jokaisen piirtämisen jälkeen x:stä tulee x+10, y:stä tulee y-2\*k ja k:sta tulee k\*0.8. Piirtäminen päättyy, kun k on 1 tai vähemmän.

Parametrit muuttuvat siis seuraavasti:

| x   | У      | k     |
|-----|--------|-------|
| 320 | 300    | 20    |
| 330 | 260    | 16    |
| 340 | 228    | 12.8  |
| 350 | 202.4  | 10.24 |
| 360 | 181.92 | 8.192 |
|     |        |       |

### Tehtävä 1

Testaa muuttaa parametreihin x, y ja k liittyviä kaavoja, jotta saat paremman käsityksen rekursion toiminnasta. Näin saat aikaan monenlaisia kuvia. Muista, että k:n pitää pienentyä, jotta kuvion piirtäminen päättyy jossain vaiheessa...

## Pöytäliina

Seuraava koodi piirtää pöytäliinan:

```
Sub Piirra(x As Number, y As Number, k As Number)
    If k > 1 Then
        FillCircle x, y, k
        Piirra x-2*k, y-2*k, k*0.5
        Piirra x+2*k, y-2*k, k*0.5
        Piirra x-2*k, y+2*k, k*0.5
        Piirra x+2*k, y+2*k, k*0.5
        End If
End Sub
Piirra 320, 240, 50
```

Koodin tulos on tässä:

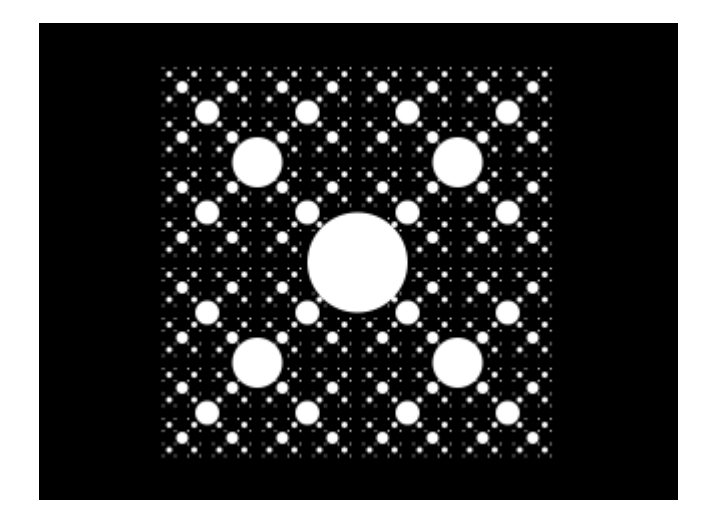

Erona aiempaan koodiin tämä koodi *haarautuu* jokaisen ympyrän piirtämisen jälkeen neljään eri suuntaan: ylävasemmalle, yläoikealle, alavasemmalle sekä alaoikealle.

# Tehtävä 2

Suunnittele uusia pöytäliinoja muokkaamalla koodia.

Kokeile myös muuttaa, moneenko osaan rekursio haarautuu. Niin voi tulla uusia hienoja kuvioita, ei tosin välttämättä enää pöytäliinoja.

### Animaatio

Animaation ohjelmointi onnistuu toistamalla seuraavaa silmukassa:

- 1. tyhjennä näyttö (ClearScreen)
- 2. piirrä kuva uudessa vaiheessa
- 3. päivitä näyttö (DrawScreen)

Esimerkiksi seuraava koodi tuottaa ympyrän, joka kulkee ruudun poikki:

```
For i = 1 To 640
    ClearScreen
    FillCircle i, 240, 50
    DrawScreen
Next i
```

Komento DrawScreen silmukassa aiheuttaa, että kuva piirretään 60 kertaa sekunnissa. Näin syntyy hyvältä näyttävä animaatio.

Jos ympyrä liikkuu mielestäsi liian hitaasti, voit nopeuttaa sitä näin:

```
For i = 1 To 640 Step 5
    ClearScreen
    FillCircle i, 240, 50
    DrawScreen
Next i
```

### Tehtävä 3

Tee animaatioita yllä olevan koodien tyyliin.

Voit esimerkiksi tehdä animaation, jossa kaksi ympyrää liikkuu eri suuntiin ja törmää lopuksi. Tai sitten voit tehdä animaation, jossa ympyrät liikkuvat eri nopeuksilla.

### Animoitu liina

Seuraava koodi tuottaa animoidun pöytäliinan:

```
Sub Piirra(x As Number, y As Number, k As Number)
    If k > 1 Then
        FillCircle x, y, k
        Piirra x-2*k, y-2*k, k*0.5
        Piirra x+2*k, y-2*k, k*0.5
        Piirra x-2*k, y+2*k, k*0.5
        Piirra x+2*k, y+2*k, k*0.5
    End If
End Sub
Dim a = 10
Do
    ClearScreen
    Piirra 320, 240, a
    a = a + 0.1
    DrawScreen
Loop
```

Animaation aikana pöytäliina liikkuu lähemmäs ja siihen tulee koko ajan uusia yksityiskohtia.

### Tehtävä 4

Muokkaa ja tutki tätä koodia. Miten pystyt säätämään yksityiskohtien määrää?

PS. Yksi hyvä muokkaus on liittää satunnaisuutta. Kokeile esim. korvata ympyrän piirto tällä:

FillCircle x+Rnd(-1,1), y+Rnd(-1,1)